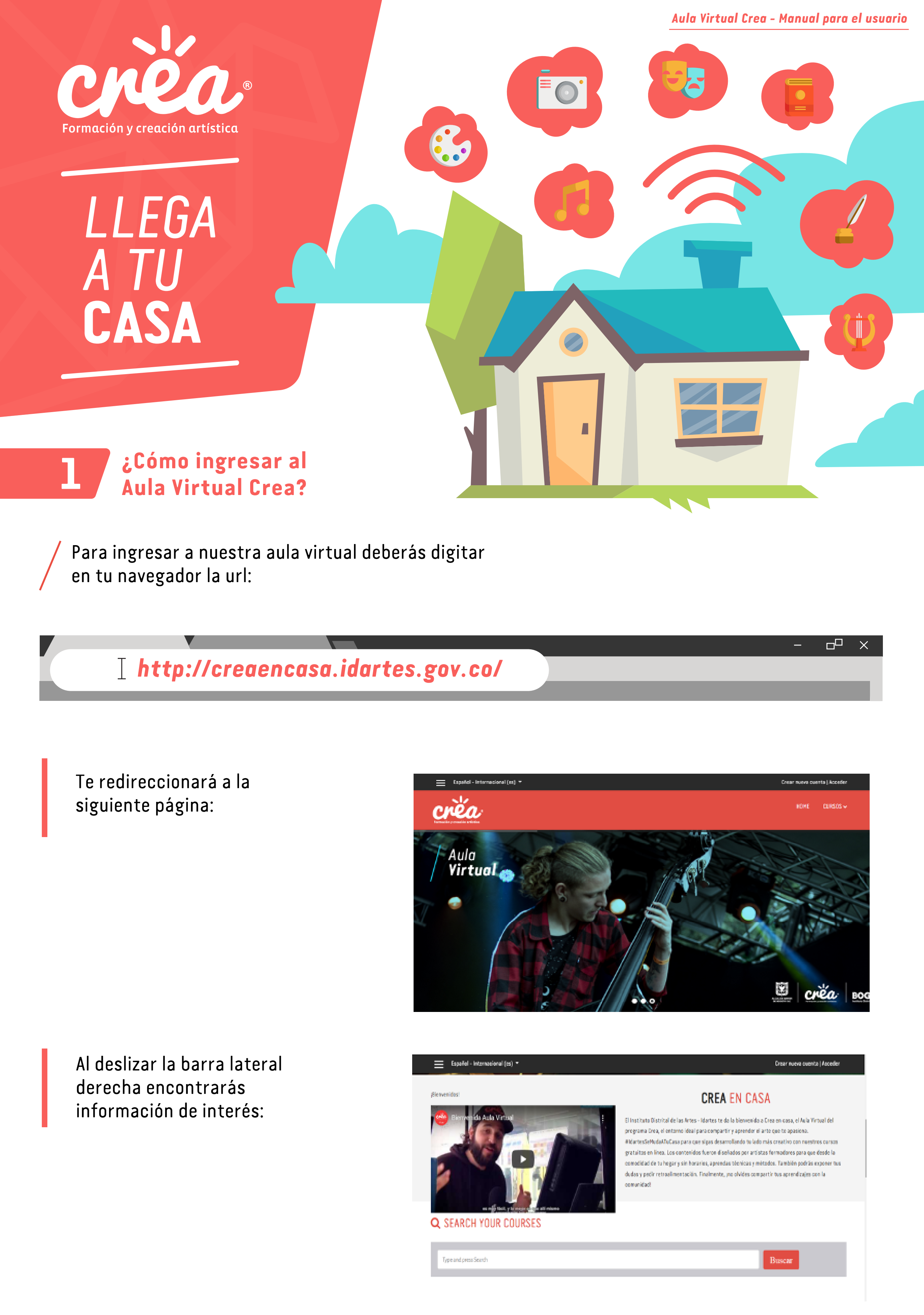

Para ingresar al aula deberás dar clic en el botón **Crear cuenta /acceder** que está ubicado en la parte superior derecha

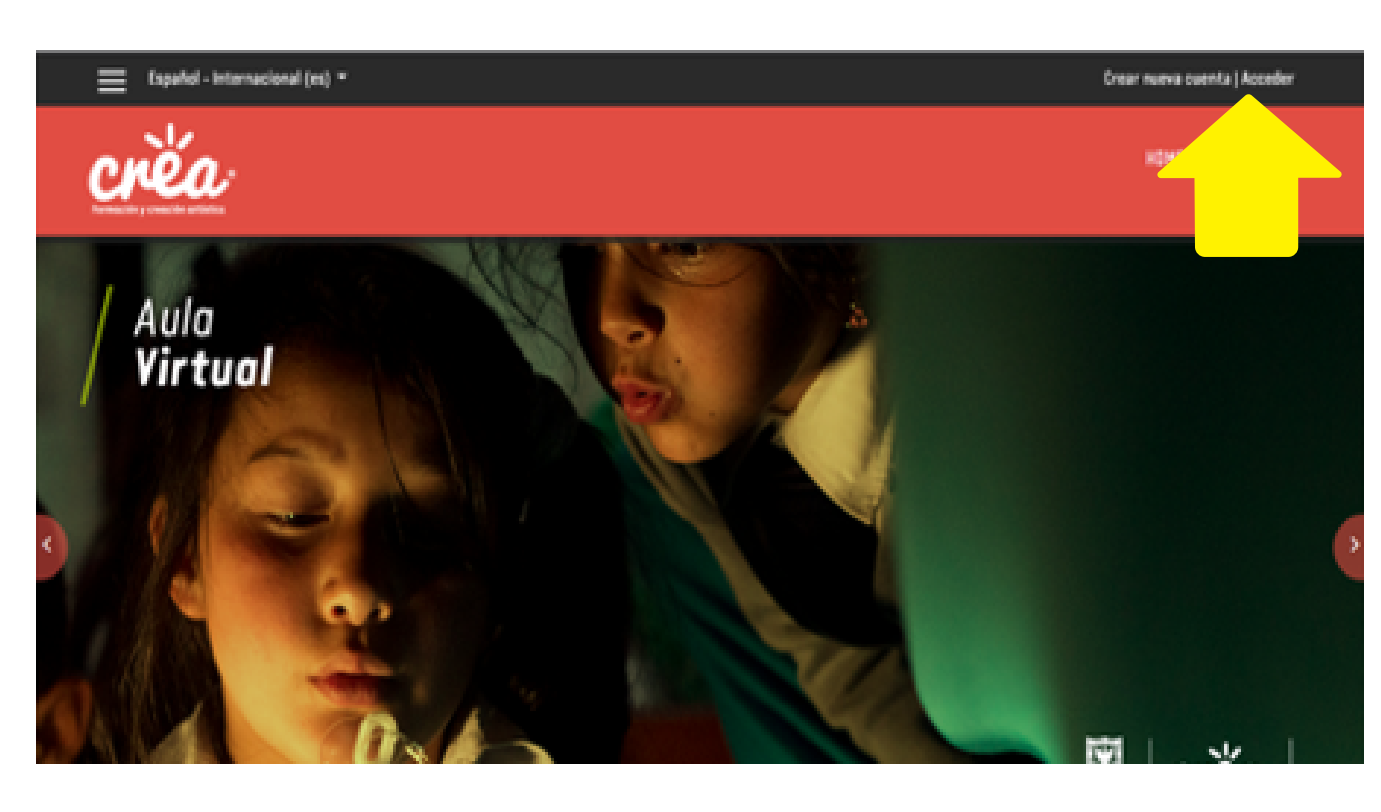

Una vez allí, deberás ingresar tu nombre de usuario y contraseña

Nombre de usuario / correo electrónico

andrea.prueba

Contraseña

.....

Recordar nombre de usuario ¿Olvidó su nombre de usuario o contraseña?

Las 'Cookies' deben estar habilitadas en su navegador 🔞

| <sup>s</sup> Si eres usuario nuevo,<br>podrás registrarte<br>seleccionando la opción:<br>Crear nueva cuenta | REGISTRARSE COMO USUARIO<br>Para acceder a esta página debe crear una cuenta primero<br>Crear nueva cuenta |
|----------------------------------------------------------------------------------------------------|----------------------------------------------------------------------------------------------------|
| Y diligenciando el siguiente<br>formulario:                                                                 | AULA VIRTUAL CREA                                                                                          |
|                                                                                                    | NUEVA CUENTA                                                                                               |
|                                                                                                    | <ul> <li>Crear un nuevo usuario y contraseña para<br/>acceder al sistema</li> </ul>                        |
|                                                                                                    | Nombre de 🤤                                                                                                |
|                                                                                                    | Centraseña 😗                                                                                               |
|                                                                                                    | <ul> <li>Por favor, escriba algunos datos sobre usted</li> </ul>                                           |
|                                                                                                    | Dirección 😐<br>de correc                                                                                   |
|                                                                                                    | Correa (de 😐                                                                                               |
|                                                                                                    | Nembre O                                                                                                   |
|                                                                                                    | Apellido(s) 🚯                                                                                              |

## conocer las características del aula

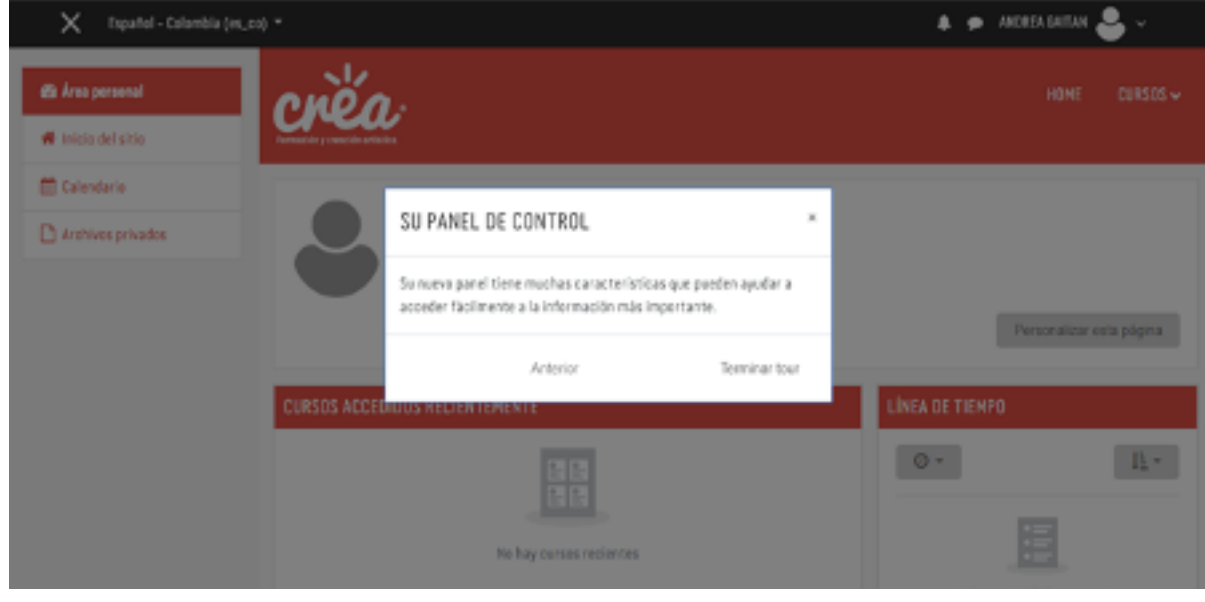

## PERFIL

Para personalizar tu aula, selecciona la opción: **Perfil**, ubicada en la parte superior derecha al lado del nombre usuario

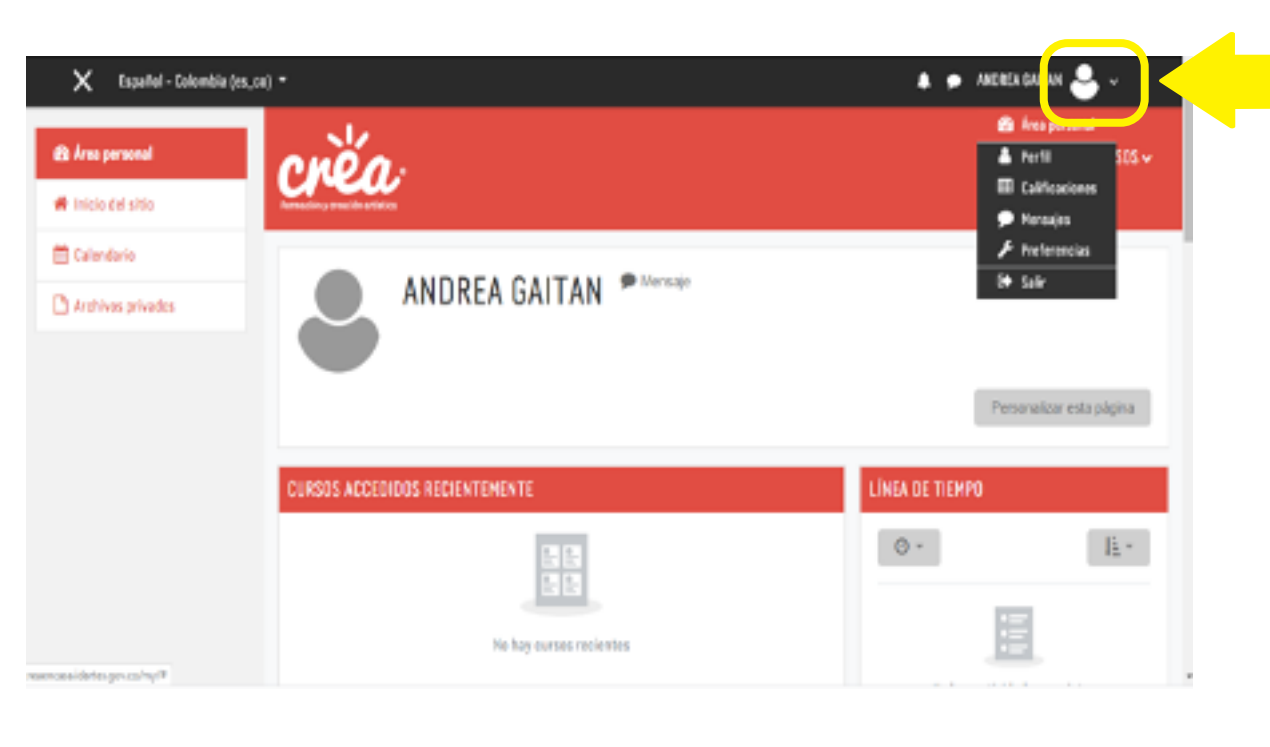

Luego haz clic en **Editar perfil** 

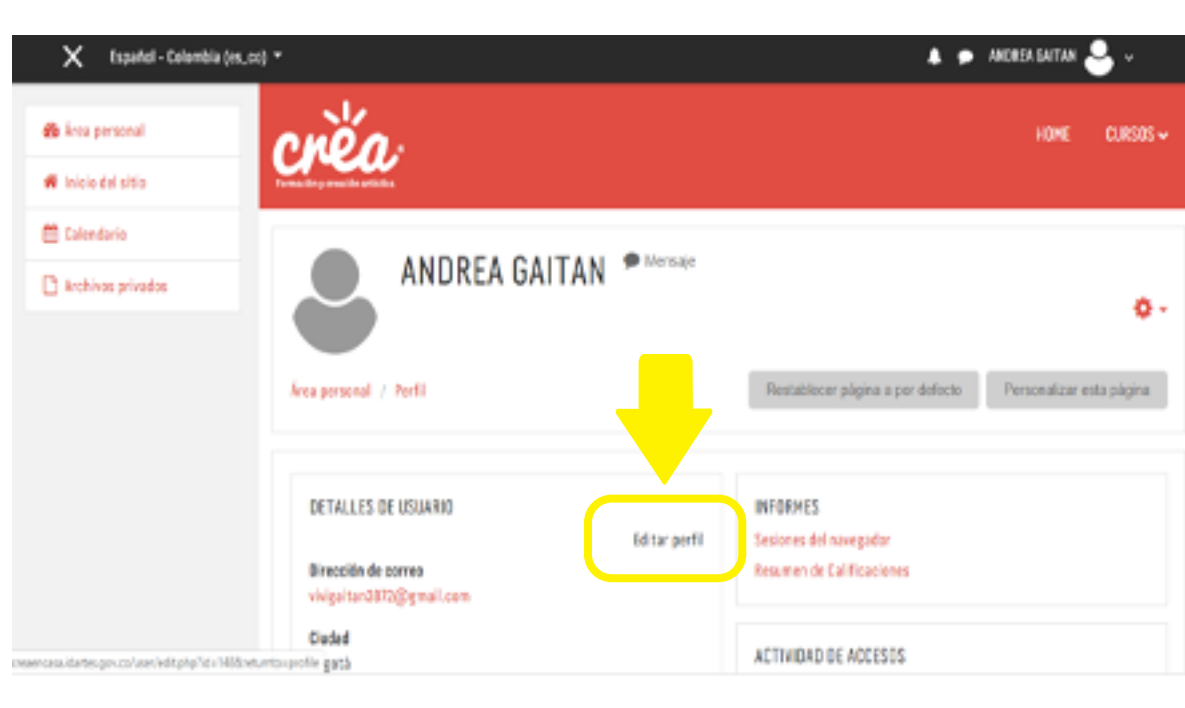

En esta ventana podrás editar la información general

Si desplazas la barra lateral derecha hacia abajo, podrás

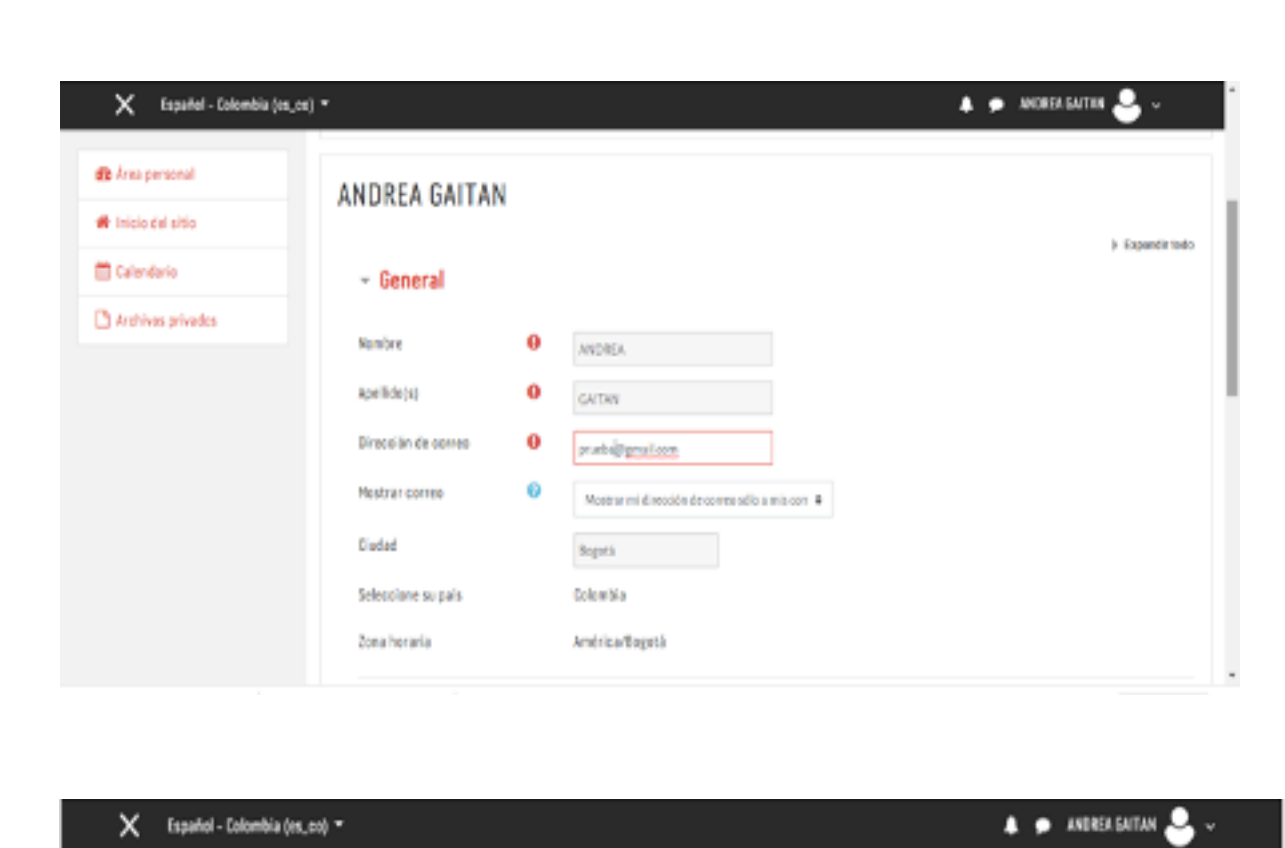

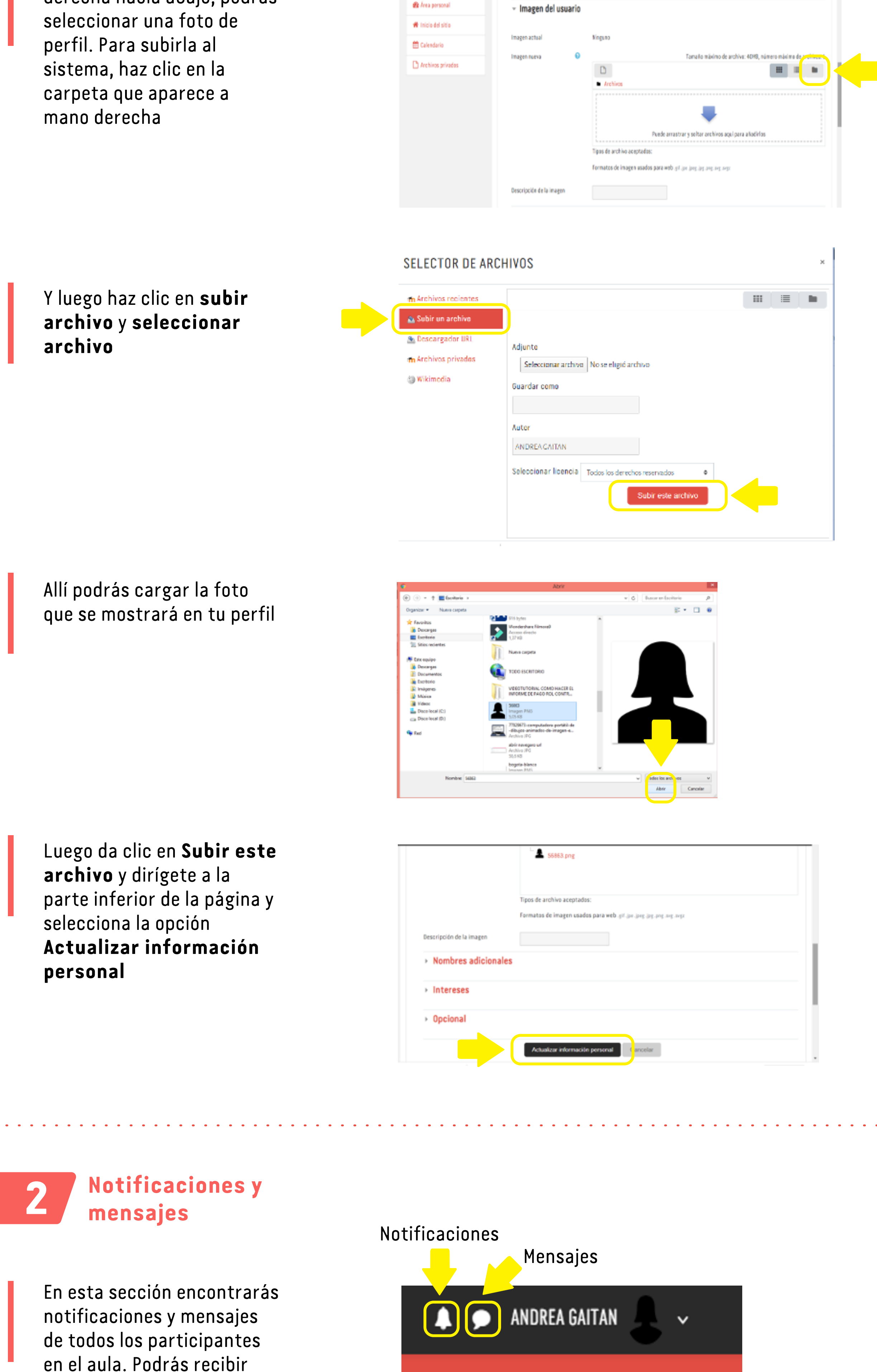

## Cursos

otros

alertas acerca de nuevas

publicaciones en foros,

tareas calificadas, entre

En la parte superior derecha, bajo tu foto de perfil, está la opción **Cursos.** En esta sección verás el contenido disponible en cada área artística Ansame

Ansame

Ansame

Ansame

Ansame

Ansame

Ansame

Ansame

Ansame

Ansame

Ansame

Ansame

Ansame

Ansame

Ansame

Ansame

Ansame

Ansame

Ansame

Ansame

Ansame

Ansame

Ansame

Ansame

Ansame

Ansame

Ansame

Ansame

Ansame

Ansame

Ansame

Ansame

Ansame

Ansame

Ansame

Ansame

Ansame

Ansame

Ansame

Ansame

Ansame

Ansame

Ansame

Ansame

Ansame

Ansame

Ansame

Ansame

Ansame

Ansame

Ansame

Ansame

Ansame

Ansame

Ansame

Ansame

Ansame

Ansame

Ansame

Ansame

Ansame

Ansame

Ansame

Ansame

Ansame

Ansame

Ansame

Ansame

Ansame

Ansame

Ansame

Ansame

Ansame

Ansame

Ansame

Ansame</td

ANDREN GALTAN

Al seleccionar el **Área artística**, aparecerán los

Kospersonal
 TUTORIALES PARA USO DE LA PLATAFORMA

🗙 - Topental - Celembia (ex.co) \*

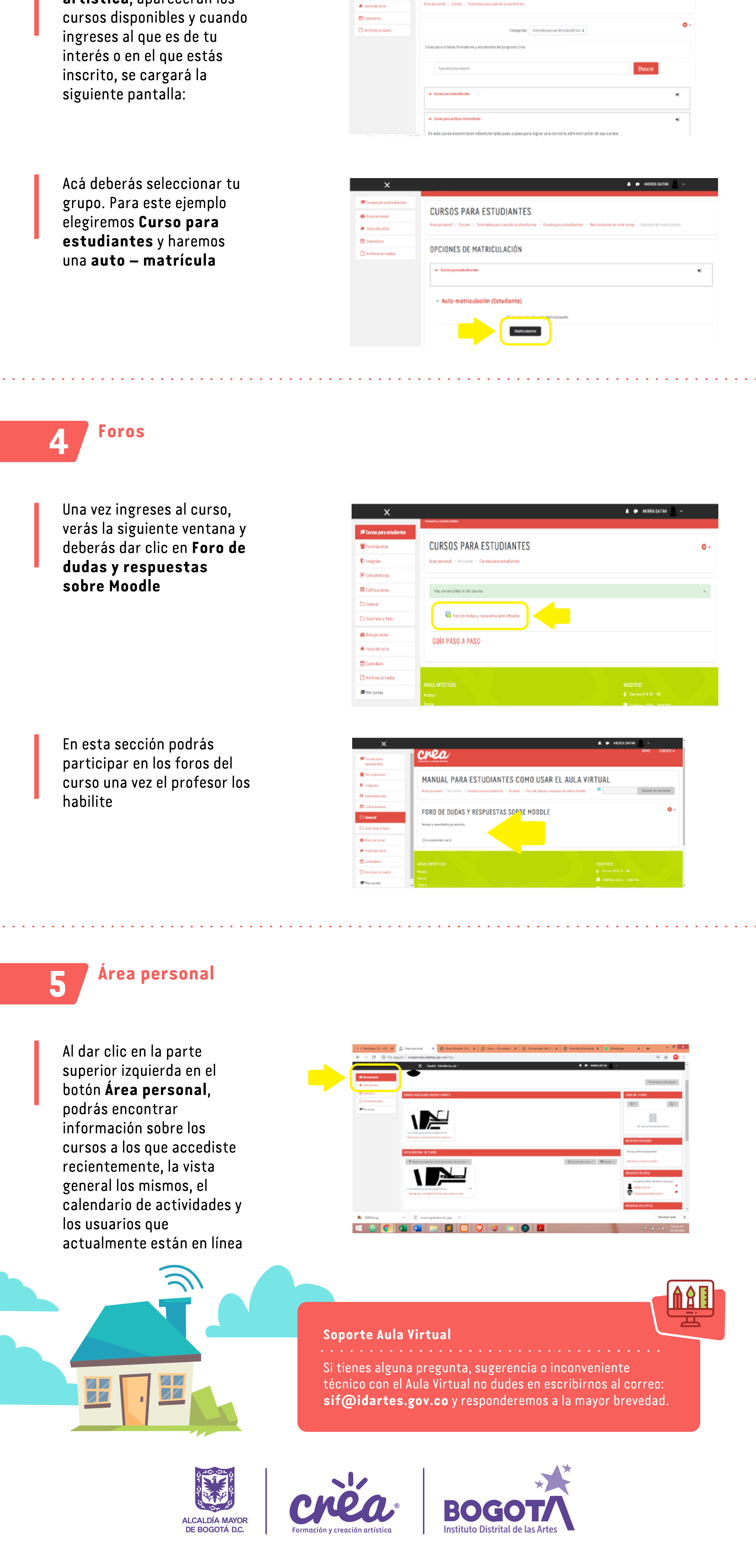